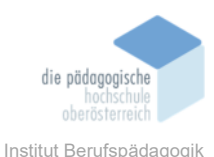

# 6 Mentimeter – Penz, Sara

# In diesem Kapitel erfahren Sie

- ✓ was Mentimeter ist
- ✓ welche beliebten Funktionen es gibt
- ✓ wie Sie eine Präsentation mit Mentimeter erstellen und präsentieren
- ✓ wie Sie Mentimeter im Team bearbeiten können
- ✓ wie Teilnehmer\*innen beitreten
- ✓ wie Sie Mentimeter in PowerPoint einbinden

### In welchem Bereich unterstützt dieses Programm

- ✓ Interaktives Präsentieren
- ✓ Visualisieren
- ✓ Feedbacks, Reflexion
- ✓ Brainstormen, Ideensammlung
- ✓ Eisbrecher, Kennenlernen
- ✓ Wortwolken, Umfragen und Quizze für neue Erkenntnisgewinnung

#### Was sind die Voraussetzungen

- ✓ Computer- oder Mobilgerät mit installiertem Webbrowser und aufrechter Internetverbindung
- ✓ Kostenlose Basisversion von Mentimeter
- ✓ Zugang nur mit Registrierung (Nur Ersteller\*in muss sich registrieren; Teilnehmer\*innen können ohne Registrierung mit einem Code beitreten)

# Wo finden Sie dieses Programm

- ✓ Ersteller\*in: <u>https://www.mentimeter.com/</u>
- ✓ Teilnehmer\*innen: <u>https://www.menti.com/</u>

#### Wichtige neue Funktionen

- ✓ Neue Folientypen und mehr Vorlagen
- ✓ Mentimote
- ✓ Präsentationen im Team bearbeiten (Pro oder Enterprise Edition)
- ✓ PowerPoint Add-in
- ✓ Schimpfwortfilter
- ✓ <u>AI-Tools</u>
- ✓ <u>Webinare</u> und <u>Mentimeter Academy</u>
- ✓ MS Teams Integration

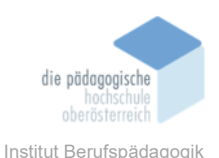

### Nachteile

- ✓ Kosten: Mentimeter bietet eine kostenlose Basisversion mit eingeschränkten Funktionen. Für erweiterte Funktionen und mehr Interaktivität müssen Nutzer ein kostenpflichtiges Abonnement abschließen.
- ✓ Internetverbindung erforderlich: Mentimeter ist eine webbasierte Plattform, was bedeutet, dass Sie eine stabile Internetverbindung benötigen, um sie zu nutzen.
- ✓ Datenschutzbedenken: Da Mentimeter Daten von Nutzern sammelt, müssen Sie sicherstellen, dass Sie die Datenschutzrichtlinien und -bestimmungen sorgfältig prüfen.
- ✓ Eingeschränktes Layout
- ✓ Benutzeroberfläche nur auf English verfügbar

# Kurzbeschreibung

Mentimeter ist eine webbasierte Plattform für interaktive Präsentationen, die es Lehrerenden und Vortragenden ermöglicht, Feedback von ihrem Publikum zu sammeln, Umfragen durchzuführen und Quizspiele zu veranstalten. Die erzielten Ergebnisse werden unmittelbar in der laufenden Präsentation für alle sichtbar dargestellt. In Mentimeter erstellt der Lehrer oder die Lehrerin eine Präsentation mit dem gewünschten Fragetyp (zum Beispiel Word Cloud, Multiple Choice, Ranking, Frage-Antwort usw.). Die Frage kann den Schülern und Schülerinnen entweder über einen Beamer oder durch gemeinsames Teilen des Bildschirms in Videokonferenzen präsentiert werden. Der Präsentationscode wird im oberen Teil der Folie angezeigt. Die Schüler und Schülerinnen können das Antwortformular aufrufen, indem sie www.menti.com öffnen und den Code eingeben. Die Antworten und Ergebnisse werden in Echtzeit auf der Präsentationsfläche der Lehrperson gesammelt und angezeigt.

# Möglichkeiten für den Unterricht

Mentimeter ist äußerst effektiv, um rasch das Feedback der Lernenden einzuholen und sofort darauf zu reagieren. Schülerinnen und Schüler haben auch die Möglichkeit, anonym offene Fragen zu stellen. Mithilfe dieses Tools können Schüler aktiv am Unterricht teilnehmen, selbst während Videokonferenzen.

Es bietet zahlreiche Anwendungsmöglichkeiten, darunter:

- Regen Sie zur Reflexion an, fordern Sie Feedback ein
- Überprüfen Sie Wissen
- Werten Sie Ergebnisse aus und geben Feedback
- Lassen Sie alle einfach zu Wort kommen

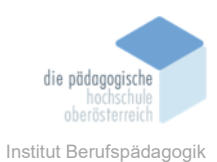

- Brainstorming und Ideenfindung
- Ausgangspunkt für Debatten

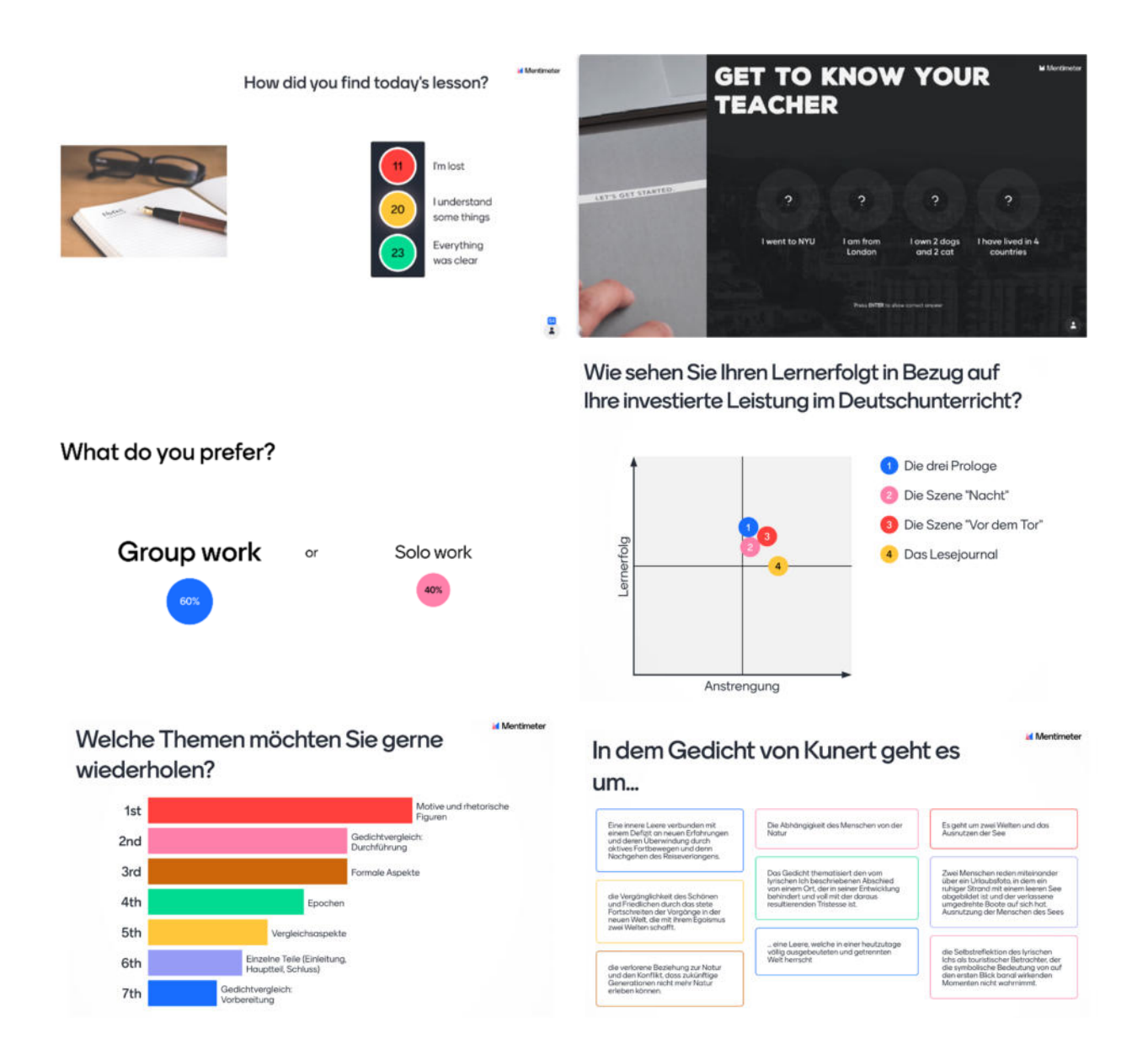

Quelle: mentimeter.com, <u>https://bobblume.de/2020/05/06/unterricht-mentimeter-im-</u> <u>frontalen-praesenzunterricht/</u>, augerufen am 07.11.2023

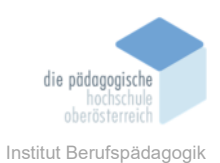

# Anwendung

Besuchen Sie www.mentimeter.com. Auf der Startseite haben Sie die Möglichkeit, sich entweder in Ihr bestehendes Konto einzuloggen oder ein neues kostenloses Konto zu erstellen. Für die Registrierung sind Angabe von Namen, E-Mail-Adresse und Passwort erforderlich.

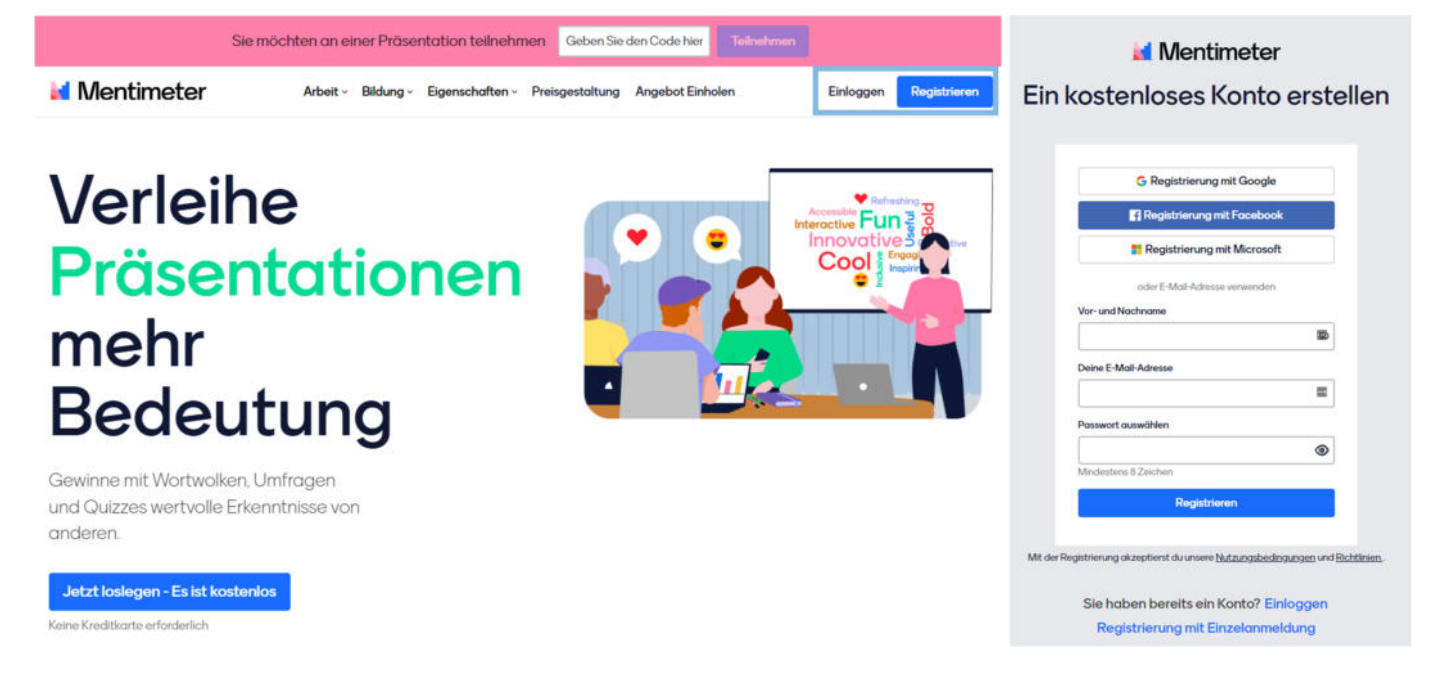

Sobald Ihr Konto erstellt ist, landen Sie auf Ihrer Profil Startseite. Hier können Sie unter "Create Menti" mit einem Klick auf "+ Presentation" neue Inhalte erstellen.

| M                                 |                       |               |            |        |         |          | 0 | Q Search presentations, folders, pages. | # Upgrade | SP |
|-----------------------------------|-----------------------|---------------|------------|--------|---------|----------|---|-----------------------------------------|-----------|----|
| Home<br>WORKSPACE                 | Welcome, So           | ıra Penz      |            |        |         |          |   |                                         |           |    |
| Sora's team's ew<br>presentations | Popular features      |               |            |        |         |          |   |                                         |           |    |
| Shared templates                  | Норру                 |               |            |        |         | 0        |   |                                         |           |    |
| My presentations                  | Energized<br>Positive |               |            |        |         | <b>—</b> |   |                                         |           |    |
|                                   | Word cloud            | Pol           | Open ended | Scales | Ranking | Pinit    |   |                                         |           |    |
|                                   | Create Menti          |               |            |        |         |          |   |                                         |           |    |
|                                   | + Presentation + I    | Quiz + Survey |            |        |         |          |   |                                         |           |    |

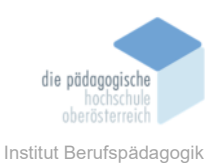

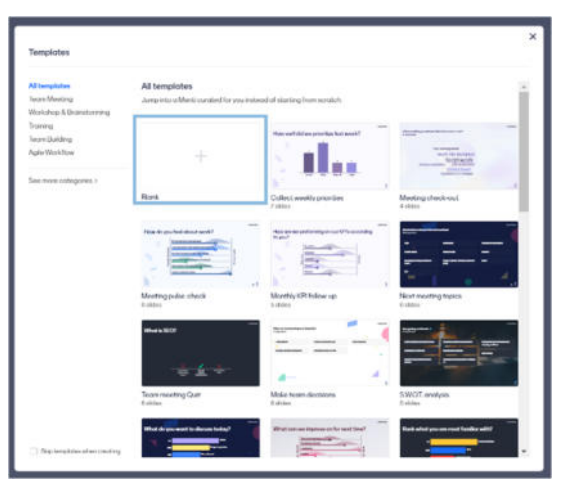

Sie können entweder mit einer Vorlage beginnen oder eine leere Mentimeter-Präsentation erstellen. Wenn Sie sich für Letzteres entscheiden, klicken Sie auf "Blank".

| Hen sicis             | Inport         |                               |
|-----------------------|----------------|-------------------------------|
| opular question t     | ypes ()        |                               |
| All:<br>MARpin Choice | Mont Cloud     | Real Coper Ended              |
| <u>E</u><br>Scales    | ill"<br>Restry | GEA                           |
| +<br>Addrese          |                |                               |
| Iz Competition        | 0              |                               |
| =<br>Infect Areaser   | Tope Access    |                               |
| nterit slides ()      |                |                               |
| Tweetrop              |                | iii<br>Bullets                |
| di.<br>Insp           | )<br>Video     | BIG<br>Big                    |
| ≦≦<br>Quete           | 123<br>Number  | (212)<br>(5%)<br>Instructions |
| ≚ 0<br>Duellal        | all Co West    | +<br>Add more                 |
| vonced questio        |                |                               |
| 100 poets             | 2x39ad         | Duick Farm                    |
|                       | 0              |                               |

Anschließen gelangen Sie in den **Bearbeitungsmodus**, in dem Sie Ihre Mentimeter-Präsentation erstellen können. Um den Prozess zu starten, klicken Sie in der linken oberen Ecke auf "New Slide". Hier haben Sie einen Überblick über alle Mentimeter-Folientypen und können Ihre Inhalte gestalten.

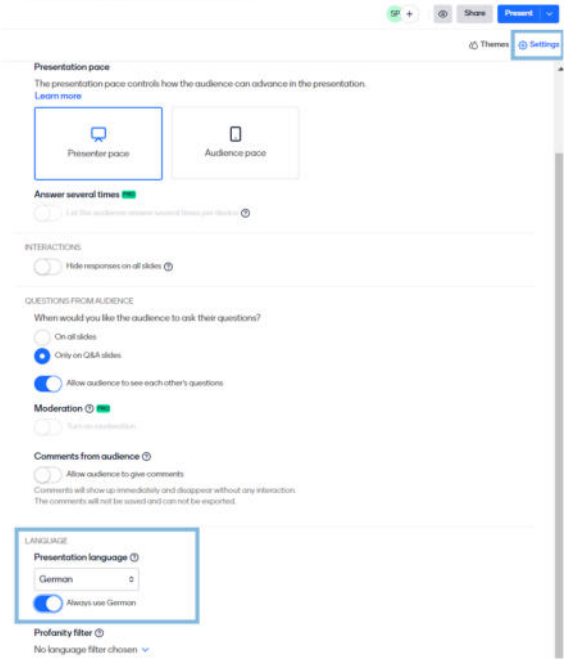

Sprachauswahl:

Sobald Sie eine Folie ausgewählt haben, wählen Sie "Settings" im Menü oben rechts im Bearbeitungsmodus aus. Scrollen Sie nach unten zu "Language" und treffen Sie dort Ihre Auswahl. Wenn Sie die ausgewählte Sprache als Standard für alle neuen Präsentationen festlegen möchten, aktivieren Sie die Option "Always use …"

Broschüre Mediendidaktik

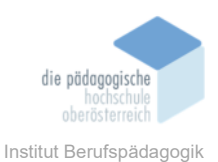

# Mentimeter-Folientypen

Um mit Ihrem Publikum über Mentimeter zu interagieren, können Sie Ihre Präsentation mit Fragen und Inhalt-Folien füllen. Sie können auch einen unterhaltsamen Quiz-Wettbewerb in Ihre Präsentation einbauen und unsere Q&A-Funktion, sowie Reaktionen aktivieren, um dem Publikum zu ermöglichen, Fragen direkt an den Präsentator zu stellen bzw. Reaktionen zu zeigen.

Question slides

- Multiple Choice
- Word Cloud
- Open Ended
- Scales
- Ranking
- Q&A
- Traffic Lights
- Guess the Number
- This or That
- Truth or Lie
- 100 points
- 2 by 2 Grid
- Who will win?
- Pin on Image

**Content Slides** 

- Heading
- Paragraph
- Bullets
- Image slide
- Video slide
- Big
- Quote
- Number
- Instructions
- Breather
- Timer
- Drum Roll
- Timeline
- Arrows
- Loop
- Miro

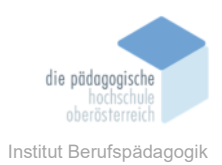

Je nach Folie können Sie unterschiedliche Inhalts-, Design und Interaktions-Einstellungen vornehmen.

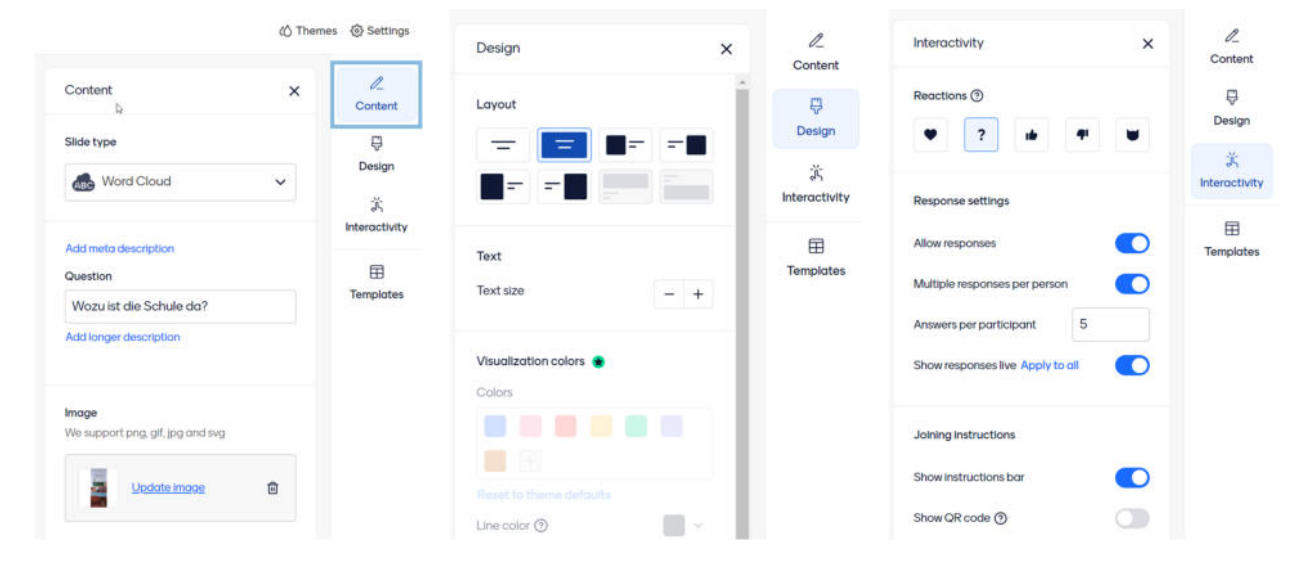

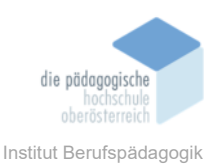

Im rechten oberen Eck sehen Sie auch einen kleinen Button mit einem Augen Icon. Dieser Button öffnet den **Vorschaumodus**, in dem Sie sehen können, wie die Präsentation sowohl für Sie als auch für Ihr Publikum aussehen wird.

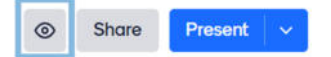

Wenn Ihre Folien fertig sind, klicken Sie in der rechten oberen Ecke auf "Present". Auf diese Weise gelangen Sie in den **Präsentationsmodus**.

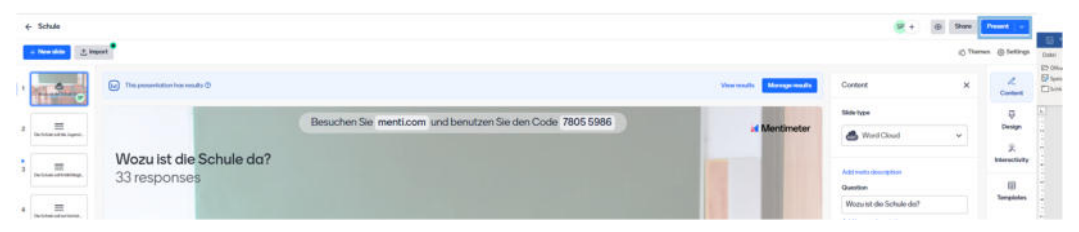

Im Präsentationsmodus sehen Sie folgende Punkte:

- Die Abstimmungsanweisungen oben
- Die Navigationspfeile in der unteren linken Ecke
- Die Anzahl der Abstimmungen in der unteren rechten Ecke
- Die Anzahl der Reaktionen in der unteren rechten Ecke, falls diese aktiviert wurden
- Das Präsentationsmenü (Hinweis: Das Präsentationsmenü wird nur angezeigt, wenn Sie den Mauszeiger ins untere linke Eck bewegen).
- Öffnen Sie Mentimote in der oberen rechten Ecke
- Beenden Sie die Präsentationsansicht in der oberen linken Ecke
- Ergebnisse zurücksetzen, Verlauf und Trends anzeigen und mehr (auf der linken Seite des Bildschirms)
- Sobald Ihr Publikum abgestimmt hat, werden die Ergebnisse automatisch in der Präsentationsansicht angezeigt.

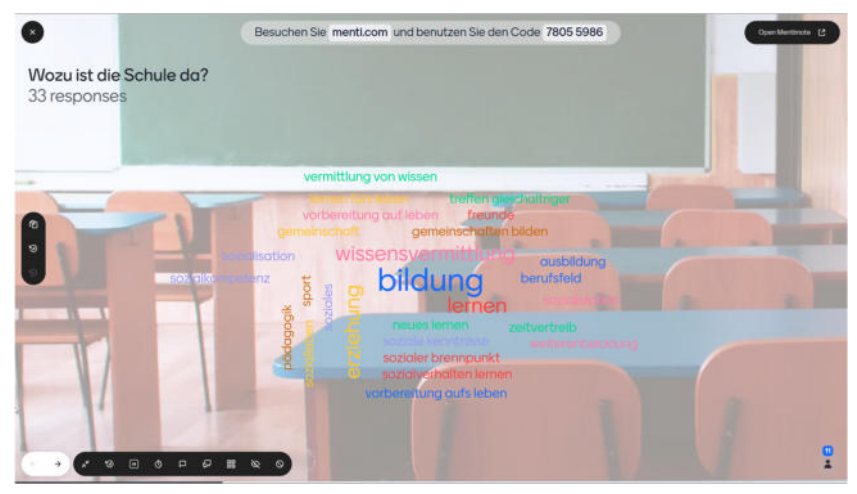

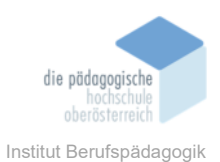

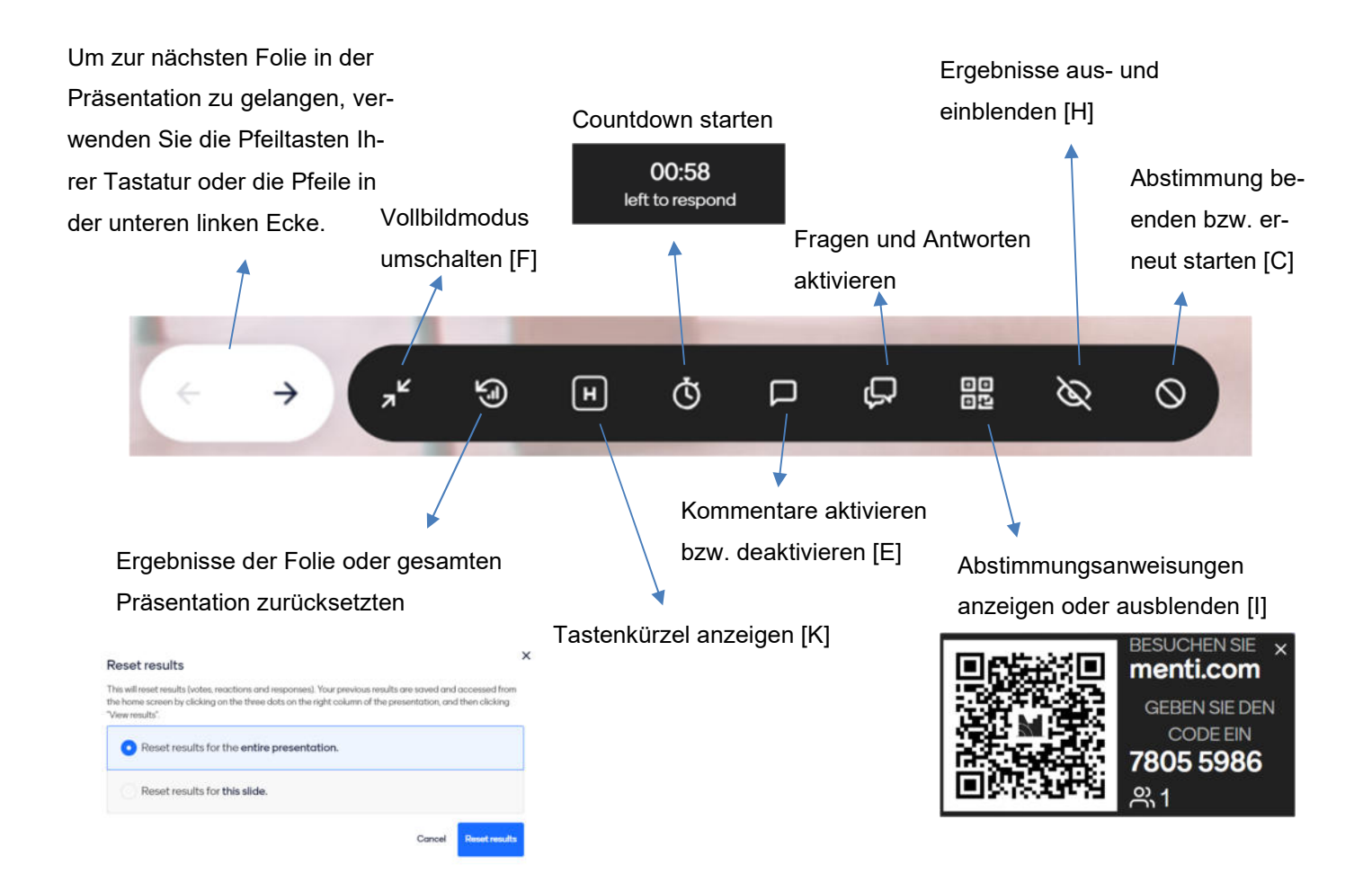

# Tastenkürzel [K]:

#### Presenting

- Go to next slide
- Go to previous slide
- P Start presenting
- ESC Exit presentation
- F Toggle fullscreen
- B Show or hide blank screen

#### Voting

- C Turn off responses
- Hide or show responses
- Hide or show trends
- E Enable or disable commenting
- V Hide or show participant counter
- Show joining code
- Show joining instructions and QR code
- T Show test responses

# Q&A

- Show questions
- ENTER Mark question as answered
- Go to next question
- Go to previous question

# Countdown

- 1 minute countdown
- <sup>2</sup> 2 minute countdown
- 3 3 minute countdown
- 4 4 minute countdown
- 5 5 minute countdown
- 8 30 seconds countdown
- 9 10 seconds countdown
- Cancel countdown

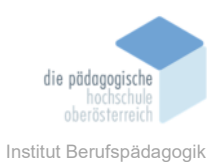

# Mentimote

Kontrollieren Sie Ihre Folien von überall im Raum, indem Sie die Mentimote auf Ihrem Smartphone verwenden. Navigieren Sie zwischen den Folien, sehen Sie sich Ihre Präsentator-Notizen an, moderieren Sie Ihre Fragerunde und vieles mehr! Sie können die Mentimote sowohl von Ihrem Smartphone als auch von Ihrem Computer aus öffnen.

Öffnen Sie die Mentimote von Ihrem Smartphone:

- Melden Sie sich über Ihr Smartphone bei Ihrem Mentimeter-Konto unter www.mentimeter.com an.
- Gehen Sie zu "My Presentations" und klicken Sie neben der Präsentation auf die drei Punkte, um das Einstellungsmenü zu öffnen.
- Wählen Sie "Mentimote" aus.

Öffnen Sie die Mentimote von Ihrem Computer im Bearbeitungs- oder Präsentationsmodus:

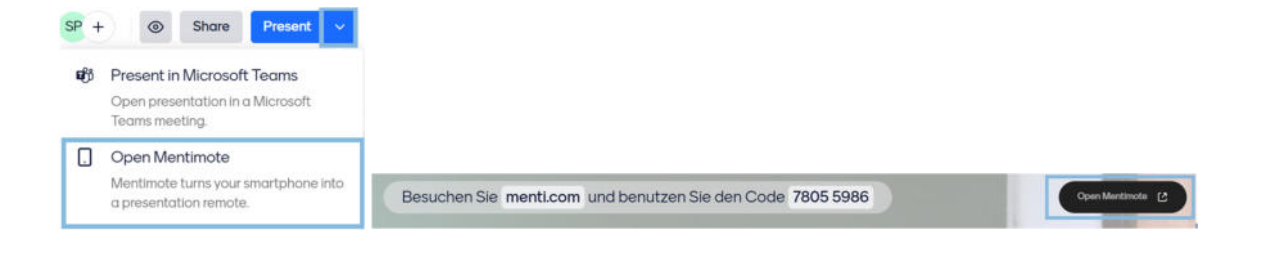

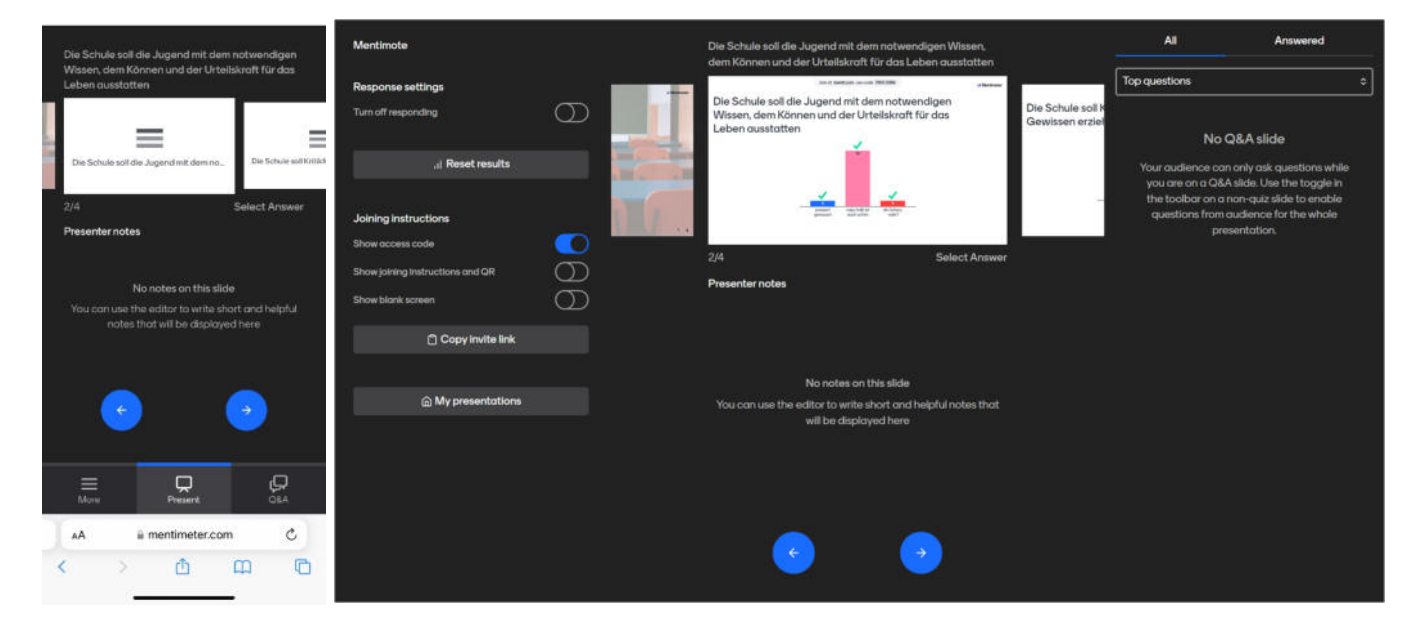

Die Mentimote-Ansicht ist in drei Abschnitte unterteilt:

Im linken Panel können Sie spezifische Einstellungen für die Folie, die Sie gerade präsentieren, oder für die gesamte Präsentation steuern.

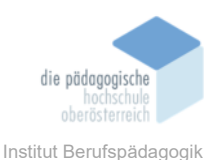

Der mittlere Abschnitt zeigt Ihnen Ihre aktuelle Folie sowie eine Vorschau auf die nächste. Wenn Sie Präsentator-Notizen zur aktuellen Folie hinzugefügt haben, werden sie unter der Folienansicht angezeigt. Hier können Sie auch zur nächsten Folie übergehen (oder zur vorherigen zurückkehren), indem Sie die Pfeile am unteren Rand verwenden.

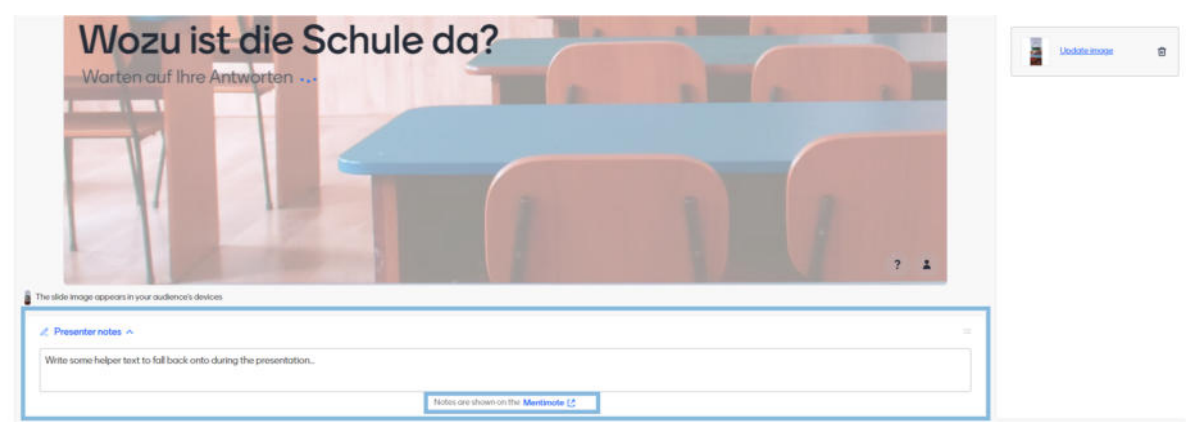

Das rechte Panel steuert die Q&A-Funktion. Sie können Fragen aus dem Publikum öffnen oder schließen, eine bestimmte Frage auf dem Bildschirm anzeigen, Fragen nach "bestbewertet" oder "neueste" sortieren und mehr.

# Teampräsentationen (Pro oder Enterprise Edition)

Teilen Sie Präsentationen mit Ihrem Team, um gemeinsam daran zu arbeiten.

| M                                                              |                               |                                                           | 🔿 🔹 Qapada 🖉 | M                                                                        |                                                        |         |                   | () * Upgrode                       |
|----------------------------------------------------------------|-------------------------------|-----------------------------------------------------------|--------------|--------------------------------------------------------------------------|--------------------------------------------------------|---------|-------------------|------------------------------------|
| Home                                                           | Sara's team's presentations @ |                                                           | (A) Inste    | Hame                                                                     | Get started with a tempilate                           |         |                   | Veral ( 5                          |
| WORESPICE<br>Sana's beams<br>presentations<br>Shared templates | Sand's beams present.         |                                                           | 1            | WEXINSERVER<br>Band's team's Imm<br>greatentations<br>Shored templates 🕤 | My presentations<br>In New presentations + New faither |         | Q. Type to search | x Shoe everything a                |
| PRIVATE                                                        |                               | what do pay went to talk about?                           |              | HEVATE                                                                   | Nome                                                   | Creator | Edited 🖕          |                                    |
| My presentations                                               |                               |                                                           |              | Meansactations                                                           | Schule<br>Autor                                        | -       | 12 minutes regi-  | a Venormalita                      |
|                                                                |                               |                                                           |              |                                                                          | <ul> <li>Envaluegen an das Taming</li></ul>            |         | Dec 15.2021       | D Pressent                         |
|                                                                |                               | <b>Q</b>                                                  |              |                                                                          | (MS Admin Training)                                    |         | . his 23, 2021    | Cipen Mentimote                    |
|                                                                |                               | Get more out of Mentimeter with others                    |              |                                                                          | LANLANNY Training 20     Links                         |         | Nov 18, 2020      | ▲ Veensuits                        |
|                                                                |                               | Counterinteractive presentations together with your team. |              |                                                                          |                                                        |         |                   | Move to Serial teams presentations |
| Integrations                                                   |                               | 4 Triver pressent bottop:                                 |              | Integrations 🚥                                                           |                                                        |         |                   | St. indeteeds                      |

Damit andere an ihrer geteilten Präsentation mitarbeiten können wird die Pro oder Enterprise Edition benötigt.

# Wie Ihre Zuhörerinnen und Zuhörer teilnehmen können

# Einen **QR-Code** scannen

Drücken Sie [I], während Sie präsentieren, um einen QR-Code anzuzeigen, den Ihre Teilnehmer\*Innen mit ihren Handys scannen können, um sich schnell anzumelden. Sie können den QR-Code auch im Bearbeitungsmodus unter "Share" downloaden und vorab teilen.

Einen Code auf menti.com eingeben

Broschüre Medienpädagogik

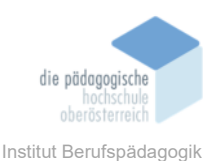

Teilnehmer können auf jedem Computer- oder Mobilgerät zu menti.com gehen und einen 8-stelligen Code eingeben, der oben auf Ihrem Menti sichtbar ist.

# Auf einen Abstimmungslink klicken

Sie können auch einen Abstimmungslink mit Ihrem Publikum teilen. Den Abstimmungslink finden Sie, indem Sie im Bearbeitungsmodus unter "Share", oder im Präsentationsmodus, wenn Sie auf die Abstimmungsanweisungen oben klicken. Sobald Ihr Publikum auf den Link klickt, können sie ohne einen Code teilnehmen.

|                     |                                                                                         |          |                                 | P SP SP + Q Share   | Present   v          |
|---------------------|-----------------------------------------------------------------------------------------|----------|---------------------------------|---------------------|----------------------|
|                     | 5                                                                                       | 3        |                                 | A) Thank            | n 🕘 Settings         |
|                     | Share<br>Participants Editors                                                           | Results  | Veraneutri Manageresult Content | ×                   | 2<br>Content         |
| Besuchen Sie mentik |                                                                                         |          | Slide type                      |                     |                      |
|                     | Enable participation                                                                    |          | - Word                          | Cloud ~             |                      |
|                     | Anyone with the link, voting code, or QR code<br>can join and interact with your Menti. |          |                                 |                     | d's<br>Interactivity |
|                     | la de Bal                                                                               | 5        | Overlan                         |                     |                      |
|                     | https://www.menti.com/hbzap5a8n9                                                        | Copy     | Wozulst d                       | e Schule da?        | Templotes            |
|                     |                                                                                         |          | Addingerd                       |                     |                      |
|                     | QR code                                                                                 | Download |                                 |                     |                      |
|                     | Had participants to your mining and get coold                                           |          | Inage                           |                     |                      |
| Coloula             | Access code expiration<br>Chaose how loan the code for your Monti is acti               | 2 days v |                                 |                     |                      |
| le Schule (         | The code 7805 5986 expires in 2 days.                                                   |          |                                 | and data strategy 😰 |                      |
| rten                |                                                                                         |          |                                 |                     |                      |

Die teilnehmenden Personen benötigen kein Konto, um abzustimmen. Die Abstimmung ist anonym, um ehrliche Antworten zu gewährleisten.

# Ergebnisse

| ← Schule                                |                                                           |                              | SP +       | Shore    | Present       |
|-----------------------------------------|-----------------------------------------------------------|------------------------------|------------|----------|---------------|
| + New slide                             |                                                           |                              |            | ۵) Theme | is @ Settings |
| This presentation has results ()        |                                                           | View results. Manage results | Content    | ×        | /L<br>Content |
| , , , , , , , , , , , , , , , , , , , , | Besuchen Sie menticom und benutzen Sie den Code 7805 5986 | at Mentmoter                 | Slide type |          | Design        |

Wenn die Folie, die Sie gerade im Bearbeitungsmodus betrachten, bereits Stimmen, Fragen und andere Reaktionen erhalten hat, sehen Sie über der Folie ein Banner. Klicken Sie auf "Manage results", um Ergebnisse zurückzusetzen, oder "View results", um zur **Ergebnisseite** zu gelangen. Dort finden Sie Informationen zu den erzielten Ergebnissen und haben die Möglichkeit, Ihre Präsentation als PDF herunterzuladen und vieles mehr. Auf der Ergebnisseite können Sie auch die Zusammenfassung der Präsentationsstatistiken und die Verteilung der verschiedenen Folienkategorien in der Präsentation einsehen.

# **PowerPoint Add-In**

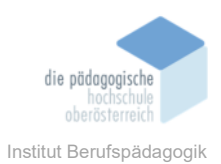

Laden Sie das PowerPoint-Plugin aus dem Office 365 Store <u>hier</u> herunter. Erstellen Sie in PowerPoint eine Folie und klicken Sie anschließend auf den Tab "Add-Ins", wählen Sie das Mentimeter-Add-In aus. Das Add-In wird auf Ihrer Folie als interaktives Bild angezeigt, das Sie verschieben und in der Größe anpassen können. Sie können sich direkt über das PowerPoint-Add-In in Ihr Mentimeter-Konto einloggen und Mentimeter-Fragen direkt in PowerPoint präsentieren, ohne zwischen den Anwendungen hin- und herwechseln zu müssen.

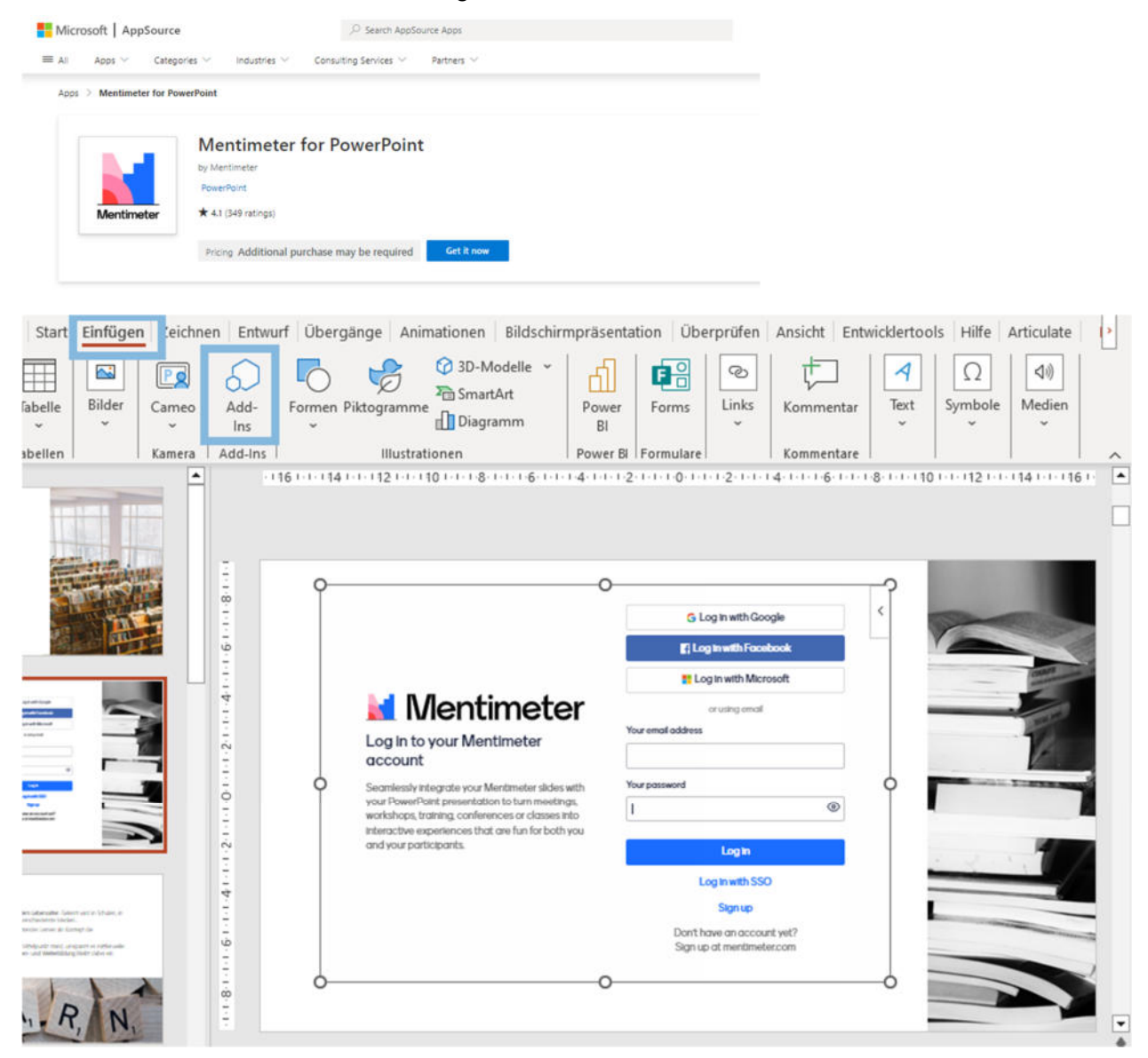

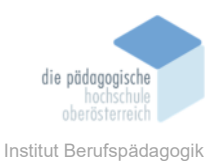

|                                                                                                    | Für Einzelpersonen und Tearns                                                                                            | Für Lehrkräfte und Studierend                                                                                                    | le                                     |                                                                                                    |
|----------------------------------------------------------------------------------------------------|----------------------------------------------------------------------------------------------------|----------------------------------------------------------------------------------------------------|----------------------------------------|----------------------------------------------------------------------------------------------------|
|                                                                                                    |                                                                                                    |                                                                                                    |                                        |                                                                                                    |
| Free  Probieren Sie Mentimeter aus, um Ihr Publikum zu begeistern                                                                                                    | Das Wesentliche für das Engagement<br>Ihrer Schüler                                                                      | Pro<br>Die ganze Leistung, um Ihre<br>Präsentationen Individuell o                                                                                                    | nzupassen.                             | Campus<br>Ideal für zehn oder mehr Präsentatoren.<br>Kontaktiere uns und verbessere jetzt das<br>Engagement deines Publikums.           |
| €0,00                                                                                                    | €11,00 SPAREN SE 30%<br>€8,99                                                                                            | €24,99 SPAREN SEE 40%                                                                                                    |                                        | Auf Anfrage                                                                                                    |
|                                                                                                    | Pro Präsentator und Monat<br>Jährliche Abrechnung, zzgl. MwSt.                                                           | Pro Präsentator und Monat<br>Jährliche Abrechnung, zzgl.                                                                                                    | MwSt.                                  |                                                                                                    |
| Aktueller Plan                                                                                                    | Auf Basic hochstufen                                                                                                    | Auf Pro hochstu                                                                                                    | Jfen                                   | Mehr erfahren                                                                                                    |
| Inklusive<br><ul> <li>Unbegrenztes Publikum</li> <li>Unbegrenzte Präsentationen</li> <li>Bis zu zwei Fragefolien</li> <li>Bis zu funf Quizfolien</li> <li>Gemeinsame Bearbeitung mit<br/>deinen Teammitgliedern</li> </ul> | Alle Free-Features plus<br>✓ Unbegrenzte Fragenfolien<br>✓ Import von Präsentationen<br>✓ Export der Ergebnisse in Excel | Alle Basic-Features plus<br><ul> <li>Hirzufügen deines</li> <li>Unternehmenslogos</li> <li>Brandings</li> <li>Erstellen Sie Teamvor</li> <li>Bearbeite Prösentati<br/>zusammen mit deiner</li> <li>Kolleg<sup>*</sup>Innen oder ein</li> <li>Teammitgliedern</li> </ul> | i<br>lagen<br>onen<br>n<br>zeinen      | Alle Pro-Features plus<br><ul> <li>Single Sign-On</li> <li>SCIM</li> <li>Team Präsentotionsvorlagen</li> <li>Success-Manager</li> </ul> |
|                                                                                                    | Free                                                                                                    | Ducia                                                                                                    | Pro                                    |                                                                                                    |
|                                                                                                    | 1100                                                                                                    | Basic                                                                                                    | FIU                                    | Campus                                                                                                    |
| Aktive Präsentatione                                                                                                    | 'n                                                                                                    | Basic                                                                                                    | FIG                                    | Campus                                                                                                    |
| Aktive Präsentatione<br>Größe des Publikums pro Präser                                                                                                    | n<br>ntation Unbegrenzt                                                                                                  | Unbegrenzt                                                                                                    | Unbegrenzt                             | Campus                                                                                                    |
| Aktive Präsentatione<br>Größe des Publikums pro Präser<br>Content-Folien ①                                                                                                    | ntation Unbegrenzt<br>Unbegrenzt                                                                                         | Unbegrenzt<br>Unbegrenzt                                                                                                    | Unbegrenzt                             | Campus<br>Unbegrenzt<br>Unbegrenzt                                                                                                    |
| Aktive Präsentatione<br>Größe des Publikums pro Präser<br>Content-Folien ①<br>Fragen pro Präsentation ③                                                                                                    | ntation Unbegrenzt<br>Unbegrenzt<br>2                                                                                    | Unbegrenzt<br>Unbegrenzt<br>Unbegrenzt                                                                                                    | Unbegrenzt<br>Unbegrenzt               | Campus<br>Unbegrenzt<br>Unbegrenzt<br>Unbegrenzt                                                                                        |
| Aktive Präsentatione<br>Größe des Publikums pro Präser<br>Content-Follen ①<br>Fragen pro Präsentation ①<br>Quiz pro Präsentation ①                                                                                         | ntation Unbegrenzt<br>Unbegrenzt<br>2<br>5                                                                               | Basic<br>Unbegrenzt<br>Unbegrenzt<br>Unbegrenzt                                                                                                    | Unbegrenzt<br>Unbegrenzt<br>Unbegrenzt | Campus<br>Unbegrenzt<br>Unbegrenzt<br>Unbegrenzt                                                                                        |

### Lizenzen für Lehrkräfte und Studierende (Stand 06.11.2023)

Quelle: https://www.mentimeter.com/de-DE/plans/education, aufgerufen am 06.11.2023

~

1

1

#### Fazit

Fragen und Antworten Import von Präsentationen Private Präsentationen

Mentimeter ist eine benutzerfreundliche Plattform für Vortragende bzw. Lehrkräfte, die es einfach macht, die Interaktion im Unterricht zu fördern. Sie ermöglicht es allen Schüler\*innen, sich aktiv am Unterrichtsgeschehen zu beteiligen, indem sie sich einfach und zum Teil anonym zu Wort melden können. Mentimeter bietet eine breite Palette von Funktionen, um den Unterricht partizipativer zu gestalten. Die kostenlose Version von Mentimeter ist zwar in ihren Möglichkeiten begrenzt, aber dennoch nützlich.